This document is made available through the declassification efforts and research of John Greenewald, Jr., creator of:

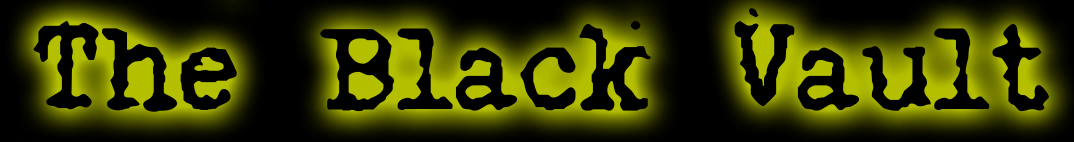

The Black Vault is the largest online Freedom of Information Act (FOIA) document clearinghouse in the world. The research efforts here are responsible for the declassification of hundreds of thousands of pages released by the U.S. Government & Military.

Discover the Truth at: http://www.theblackvault.com

#### Introduction to FERCipedia

Federal Energy Regulatory Commission

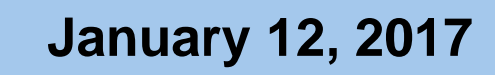

888

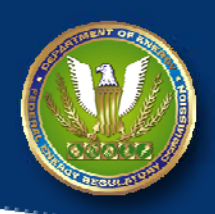

### What is FERCipedia?

- Internal, online resource that uses SharePoint's Enterprise Wiki software
- Accessible through FERCnet or SharePoint

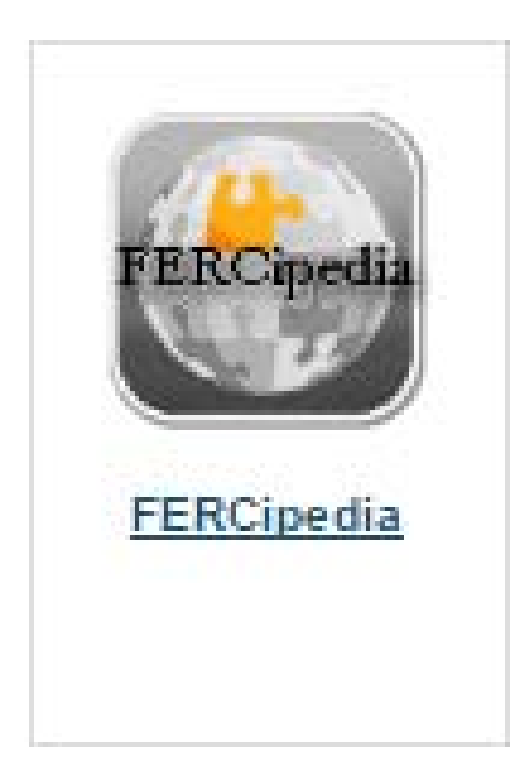

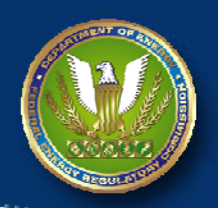

# **Goals of FERCipedia**

- Provide readily accessible information concerning issues and topics relevant to the Commission's work
- Leverage the knowledge of Commission staff through collaboration on content creation and selection
- Accumulate and preserve the Commission's institutional knowledge through Commission-wide open collaboration

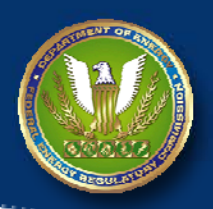

#### Content

- Topical Content and Procedural Information
  - Summaries, abstracts, key language from major orders, rulemakings, court cases, staff whitepapers, memos, etc.
- Content should be factual and not based on opinion
- Not meant to be a document library
- Users may not post confidential or privileged information

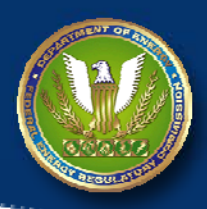

#### **Advantages**

- Platform for collaboration
- Easily accessible source of information
- Preservation of institutional knowledge

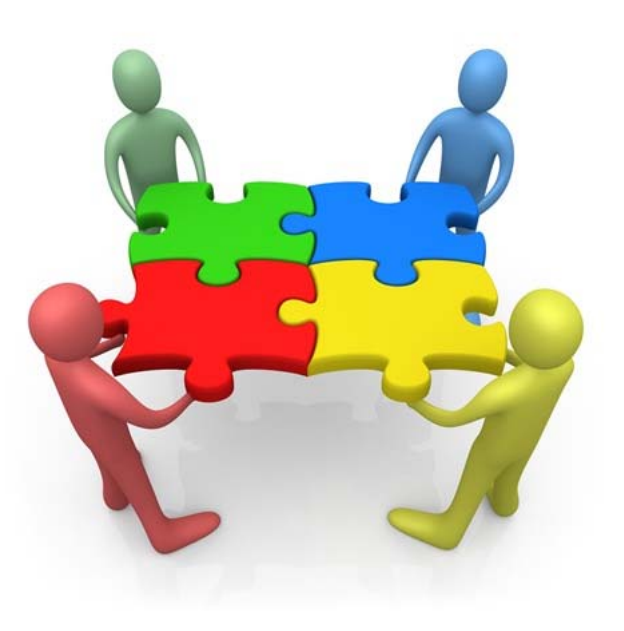

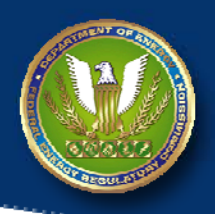

#### Disadvantages

- Not intended as an exclusive source for staff to use to support their work for the Commission
- Possibility of stale information if not regularly updated

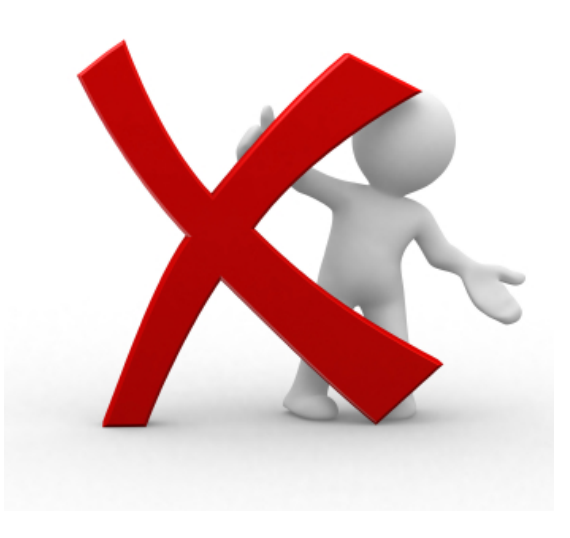

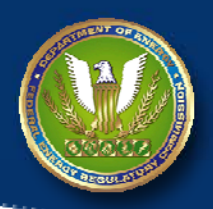

### In Practice

#### Users (all FERC staff)

- May create, read and edit pages
- Page authors are encouraged to use existing language from documents already reviewed & approved
- Subscribers to a wiki page will automatically be notified when the page is changed
- **Moderators** will review content as necessary
- Governing Board Reviews and guides evolution of FERCipedia policies

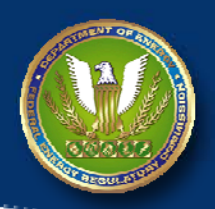

# **Moving Forward**

- Currently accessible FERC-wide
- Sample pages are already online
- User Aids and Instructions are constantly being updated as new issues arise
- Navigation and Search function is still being developed

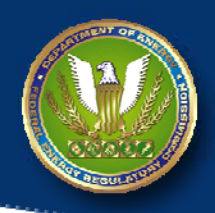

# Creating a Page – Step 1

#### Navigate to the appropriate topic area using the left-side navigation

#### FOR EMPLOYEES

#### Home

Electricity

Hydroelectric Power

Natural Gas

Petroleum

Reference Documents

FERC Processes

About FERCipedia

FERCipedia User Aids

Site Contents

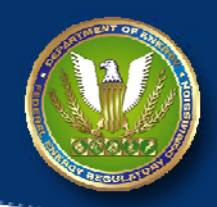

# Creating a Page – Step 2

Click the "+ new document" button

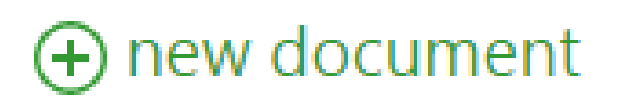

Federal Energy Regulatory Commission

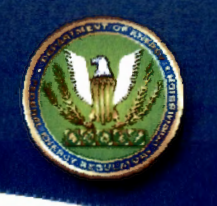

#### Creating a Page – Step 3

Enter the title of the page, then click "Create"

| New page r | name: |  |        |
|------------|-------|--|--------|
| test       |       |  |        |
|            |       |  |        |
|            |       |  | Create |

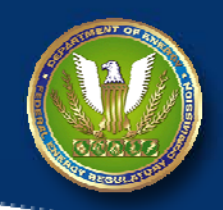

# Creating a Page – Step 4

Enter information on the page, and when finished, click "Save"

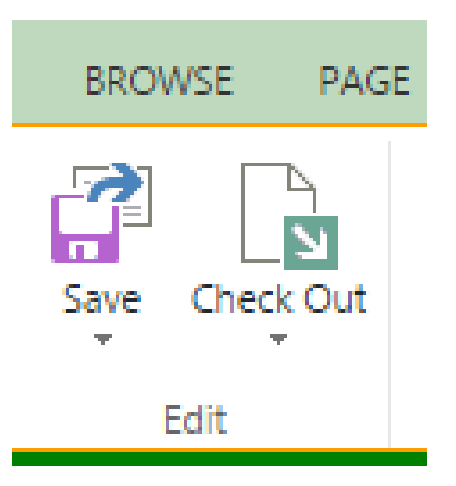

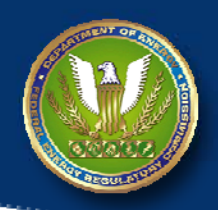

#### **Questions?**

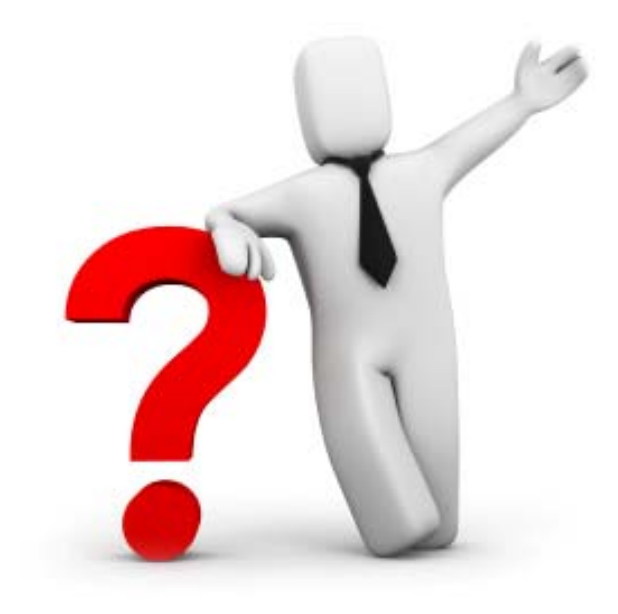